註冊教學

前往 <u>https://nms.mmc.edu.tw/</u>→點選「網路註冊系統」

| ■ 馬倍醫學院校園網路管理系統_ × +      |    | - (   | D        |
|---------------------------|----|-------|----------|
| G 😂 nms.mmc.edu.tw        | \$ | ⇔ 無痕視 | <b>a</b> |
| 馬偕醫學院<br>校園網路管理系統<br>整合平台 |    |       |          |
| 網路駐冊条紙                    |    |       |          |

輸入您的 Portol 帳號密碼(不須加@live.mmc.edu.tw),並點選「登入」

| 網路管理系統 × 📷 認證暨註冊系統 🛛 🗙 🕂                                                                                                    |              |
|----------------------------------------------------------------------------------------------------|--------------|
| nms.mmc.edu.tw/register/index.php                                                                                                    | © <b>7</b> ☆ |
| 馬偕醫學院 認證暨註冊系統<br><sup>帳號</sup> [<br>密碼<br><sup></sup> <sup></sup> <sup></sup> <sup></sup> <sup></sup> <sup></sup> <sup></sup> <sup></sup> <sup></sup> <sup></sup> |              |
| 最新消息 Latest News                                                                                                    |              |
| <ul> <li>2022-09-10 23:14 1.若是第一次在使用網路連線,請先註冊才能連接網路,註f<br/>→常見問題→網路相關問題」</li> </ul>                                                                               | 田教學講至「資訊中心網頁 |

身分、帳號與 MAC 都會自動顯示,其他資料請依欄位填寫。

填寫完畢,點選「註冊電腦於: ......」,接著請等 5-10 分鐘後,重啟電腦,即可上網

| ₿份     | 教職員       | 帳號    | sysservice                            | 姓名   | 条统服務   |  |
|--------|-----------|-------|---------------------------------------|------|--------|--|
| EL     |           | Email | sysservice@mmc.edu.tw                 | 單位   |        |  |
| 主解     |           |       |                                       |      |        |  |
| ≧入IP 1 | 10.1.2.19 | 登入MAC | 04-d9-f5-ba-dc-e2                     | 登入網段 | 教學大樓2F |  |
|        |           |       | MAC 04-d9-f5-ba-dc-e2<br>註冊電腦於:教學大樓2F |      | 题出     |  |